## Uploading an Assignment to Moodle

The assignment activity provides a space into which students can submit work for teachers to grade and give feedback on.

| Assignment Drop Box Example                                                                                                    | Test<br>This is a test assignment drop<br>Submission status                                               | box.<br>S                                                                      |
|----------------------------------------------------------------------------------------------------|----------------------------------------------------------------------------------------------------|--------------------------------------------------------------------------------|
| Click on the Name of the assignment<br>( <i>See image above</i> )<br>You should see the window shown on the right<br>Scroll down the page<br>Click on <b>Add submission</b> | Submission status<br>Grading status<br>Due date<br>Time remaining<br>Last modified<br>Submission comments | No attempt Not graded Wednesday, 13 September 2017, 12:00 AM 6 days 11 hours - |
| Drag and drop the file into the box<br>or<br>Click on the Page Button and go to the next step                                                                               |                                                                                                    | Add submission<br>Make changes to your submission                              |
| File submissions                                                                                                    | Tou can drag a                                                                                            | Maximum size for new files: 100MB, maximum attachments: 1                      |
| Click on <b>Upload a file</b> , if you do<br>not see this screen after clicking<br>Add in the previous step.                                                                | Cancel                                                                                                    | File picker                                                                    |

Click on Choose File or Browse (Depending on the browser you are using) find and select the file on your computer and click **Upload this file.** 

|                   | File picker                            |
|-------------------|----------------------------------------|
| D. Recent files   |                                        |
| 🚵 Upload a file   |                                        |
| 🚵 URL download er |                                        |
| n Private files   |                                        |
| Wikimedia         |                                        |
|                   |                                        |
|                   | Attachment: Choose File No file chosen |
|                   | Save as:                               |
|                   | Author: Karla Bright                   |
|                   | Choose license: All rights reserved    |
|                   | Upload this file                       |

## Uploading an Assignment to Moodle

Once your file is uploaded you should see it here – Click Save changes

If you do not see your document, go back and re-upload it. Do not click save changes if the file does not appear in the box.

After saving the changes you will see the **Submission status** screen and you should see the file here, if you do not see it go back and reupload it.

If you are ready to submit this file for grading, click the **Submit assignment button.** (*You may not have a submit button,* 

depending on the professors settings)

You will also receive a confirmation email in your SBU email account

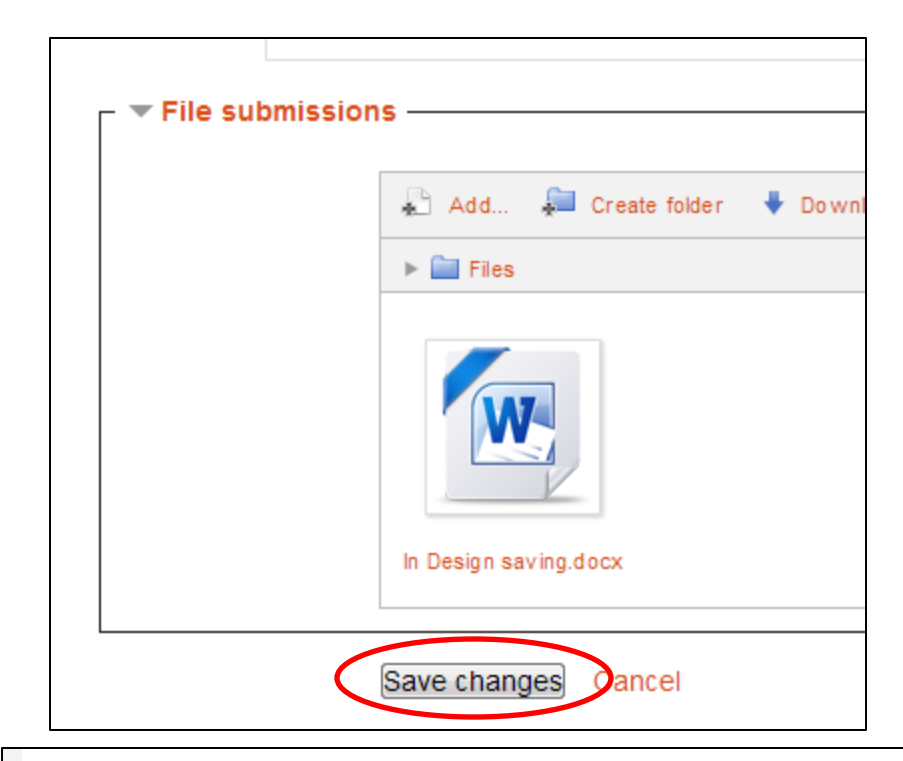

## Test

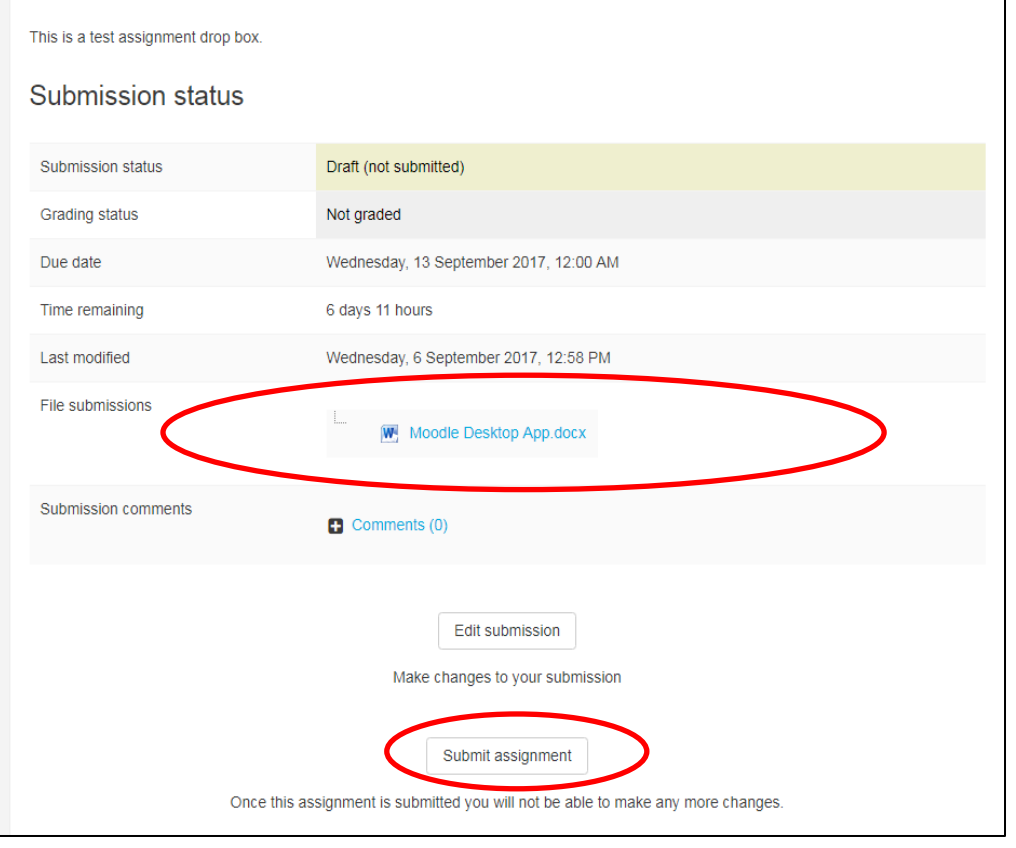

Need Help: contact the Office of Instructional Technology Support - kbright@sbu.edu